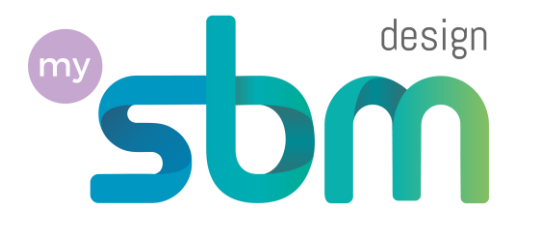

# Création de ton compte freemium

### Sur la plateforme My-SBM Design

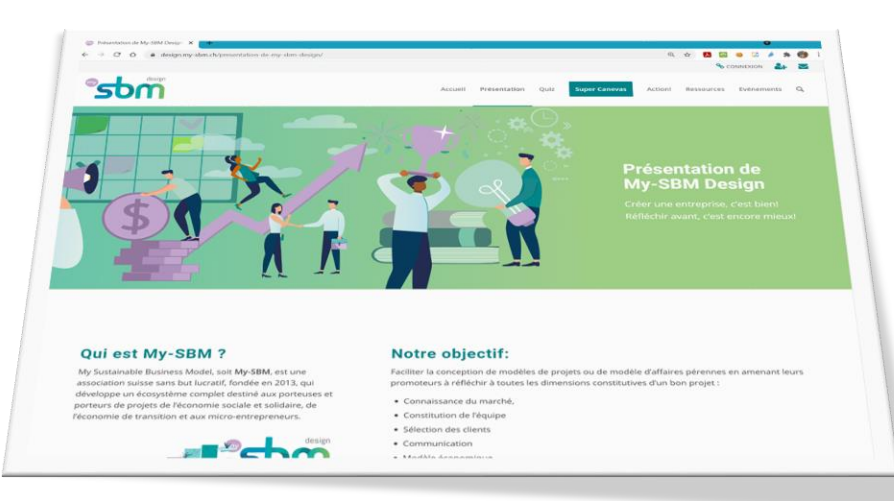

# Navigue pour https://design.my-sbm.ch

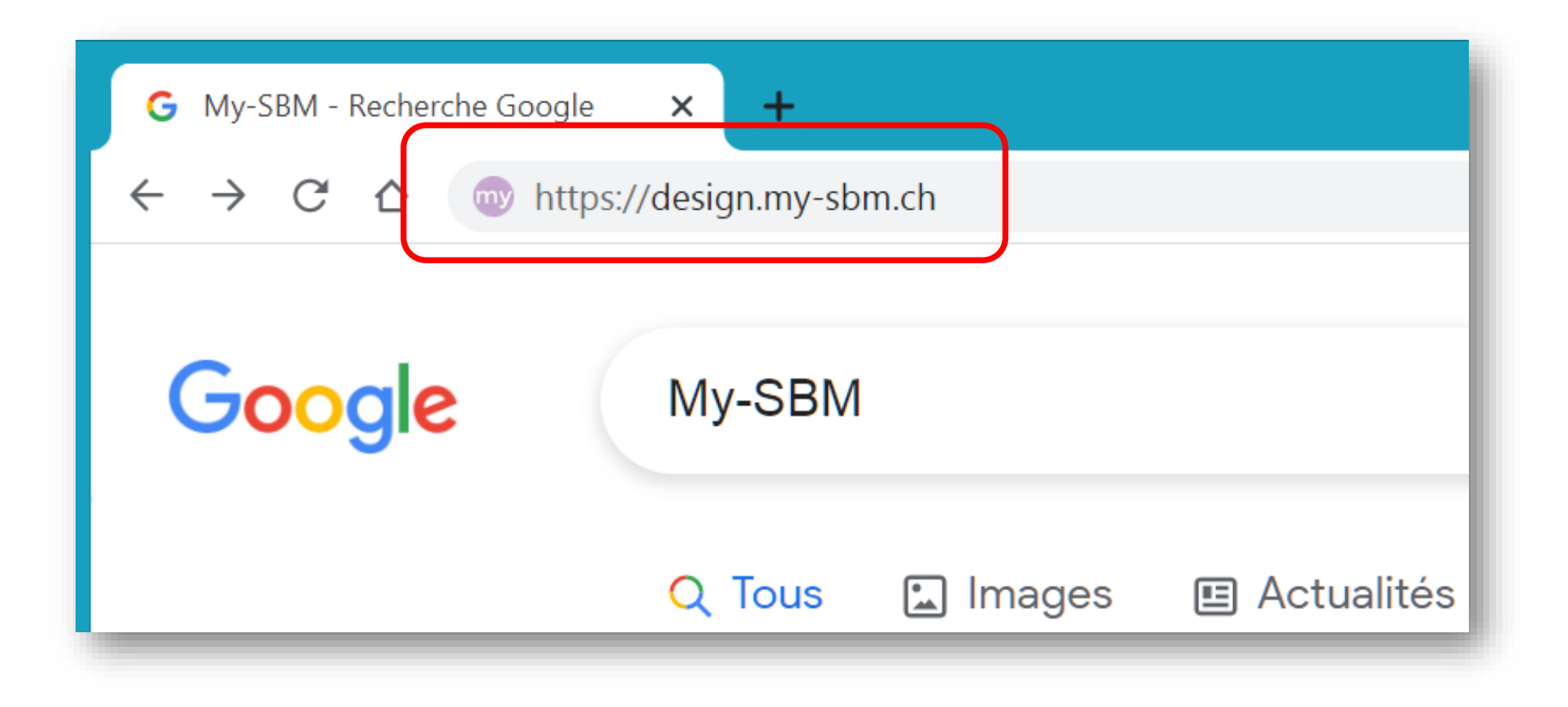

## Tu arrives sur la page d'accueil

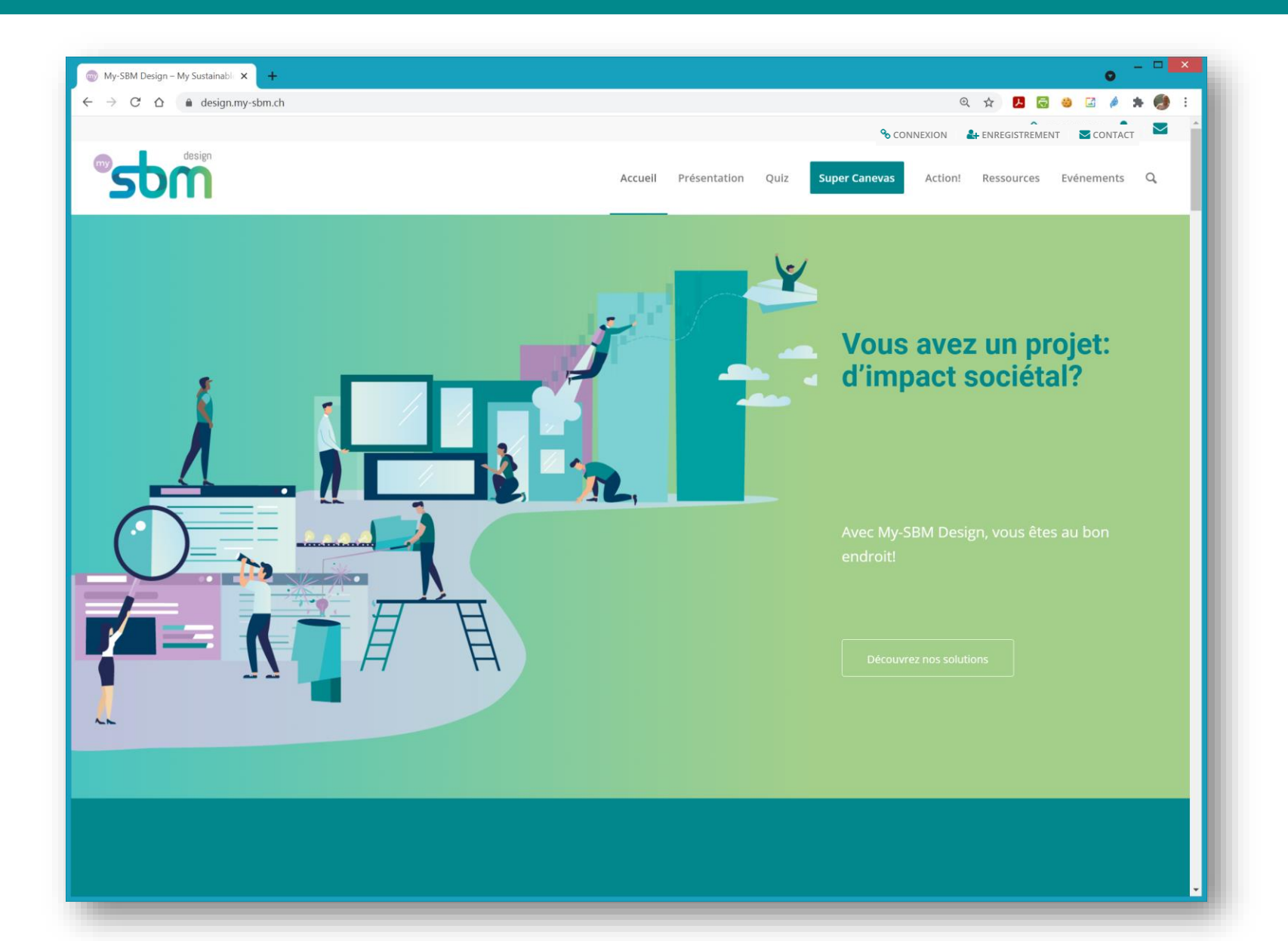

# Clique sur l'icône ou le menu d'enregistrement

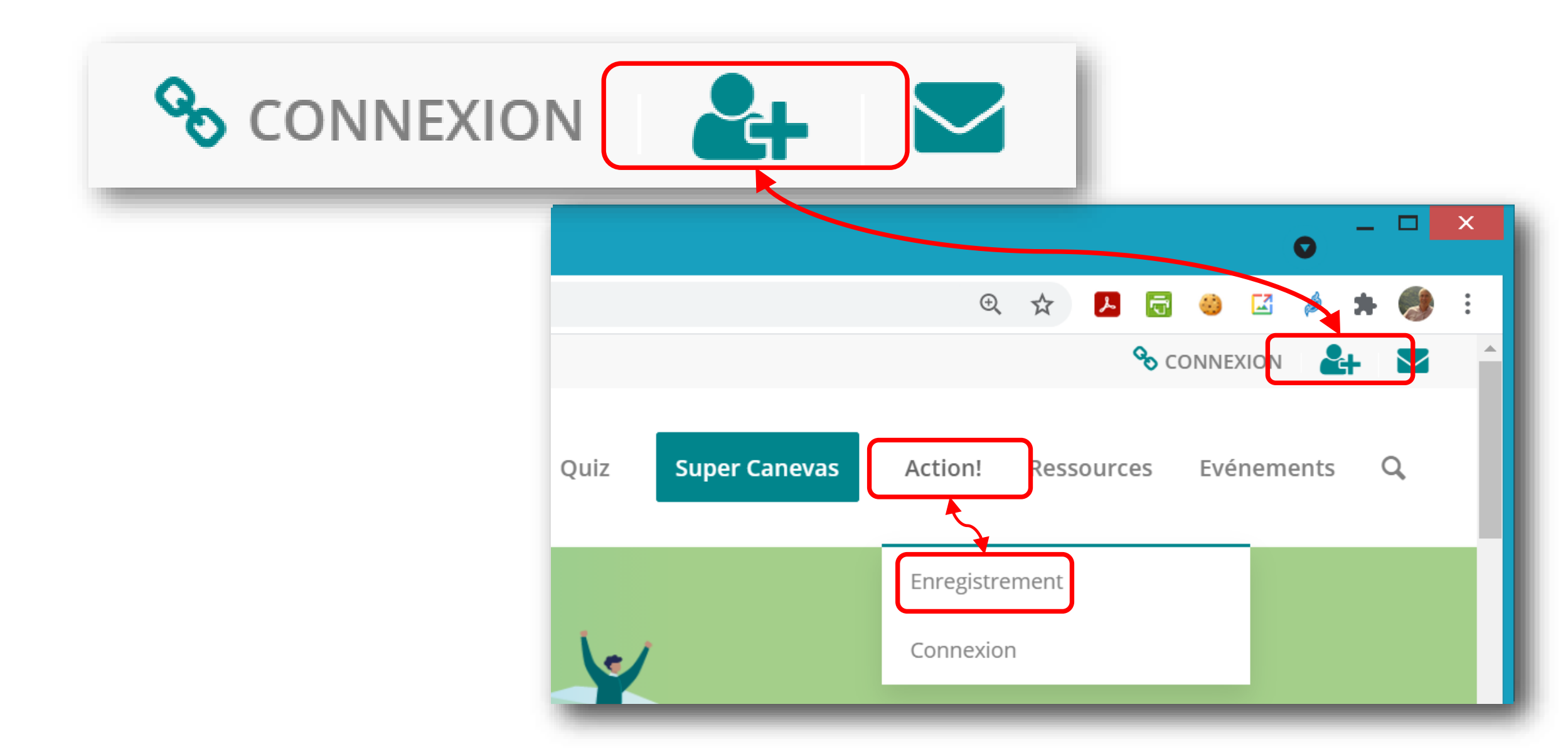

# Tu arrives sur la page de création de ton compte

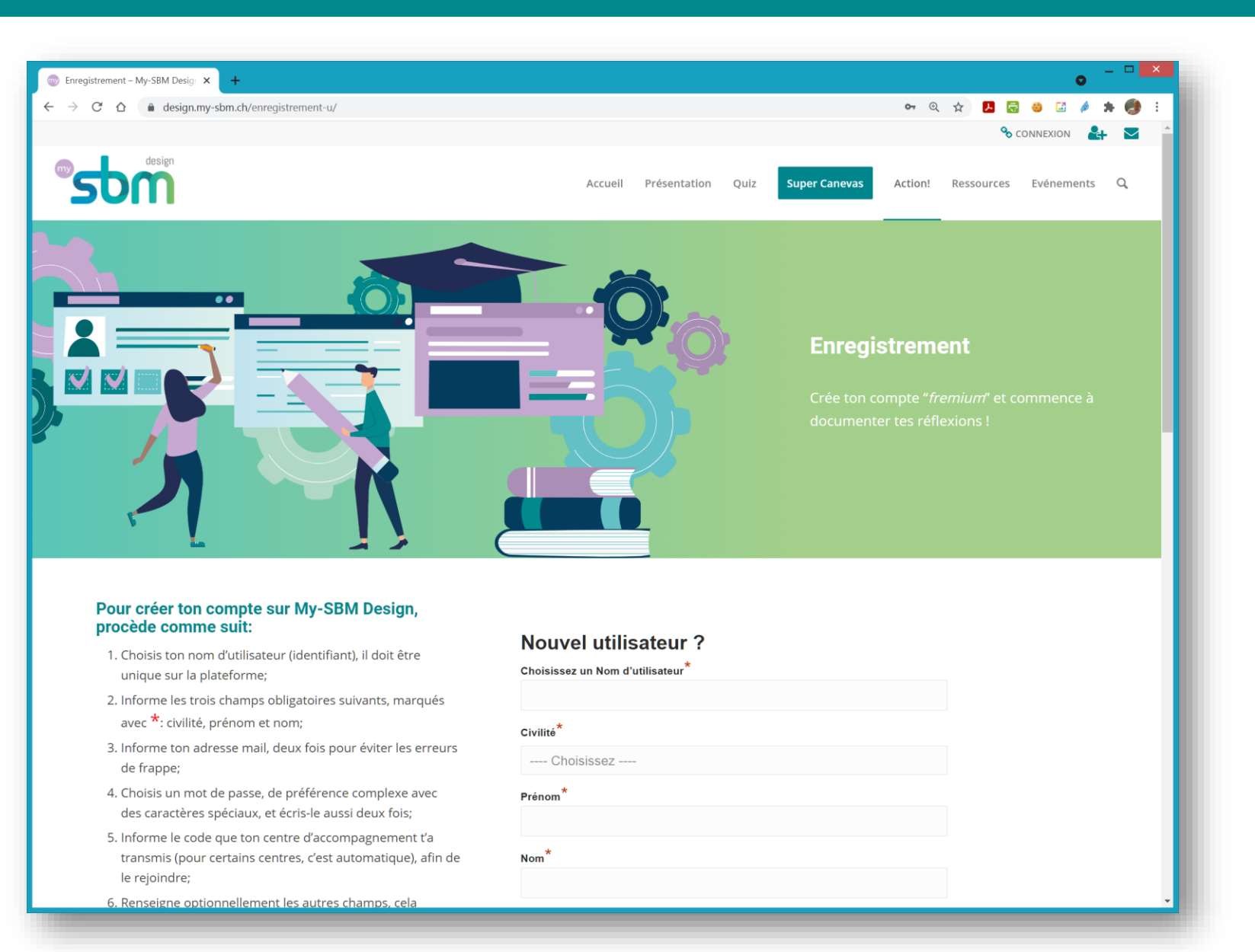

# Tu complètes les informations (au moins celles avec un \*)

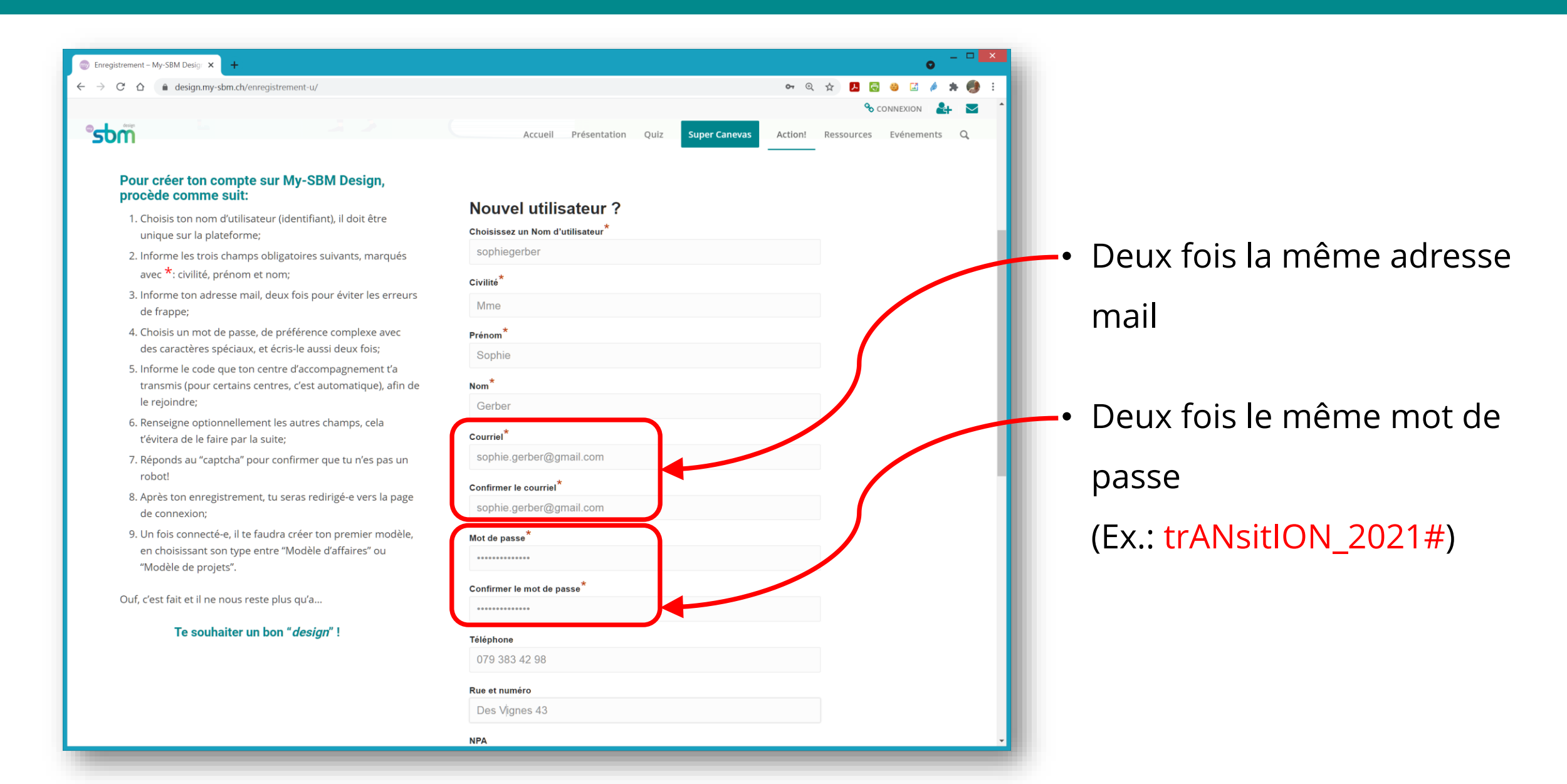

# Jusqu'à la fin du formulaire

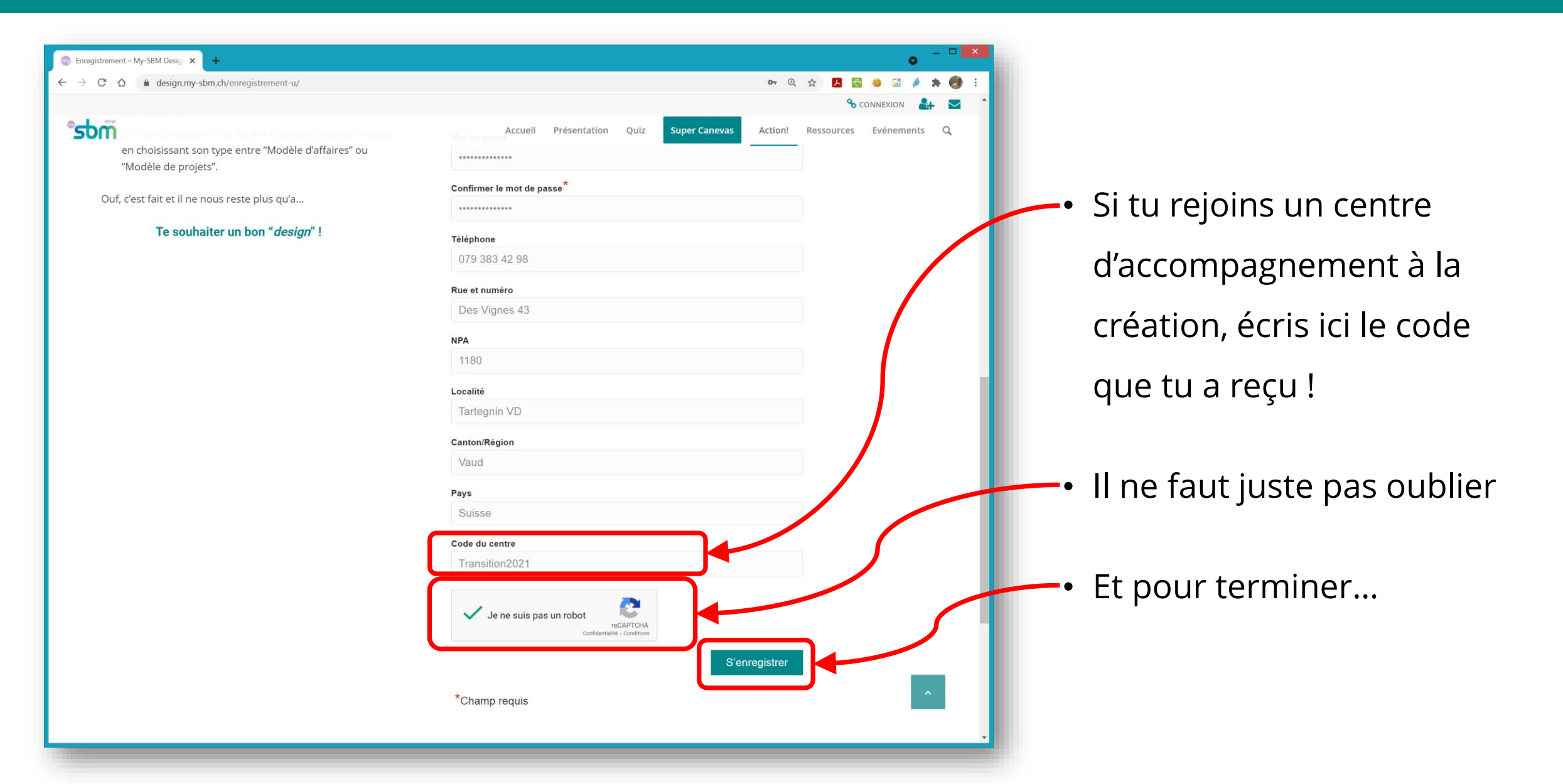

# Tu arrives sur la page de connexion

Tu utilises le nom d'utilisateur et le mot de passe que tu as définis lors de l'enregistrement

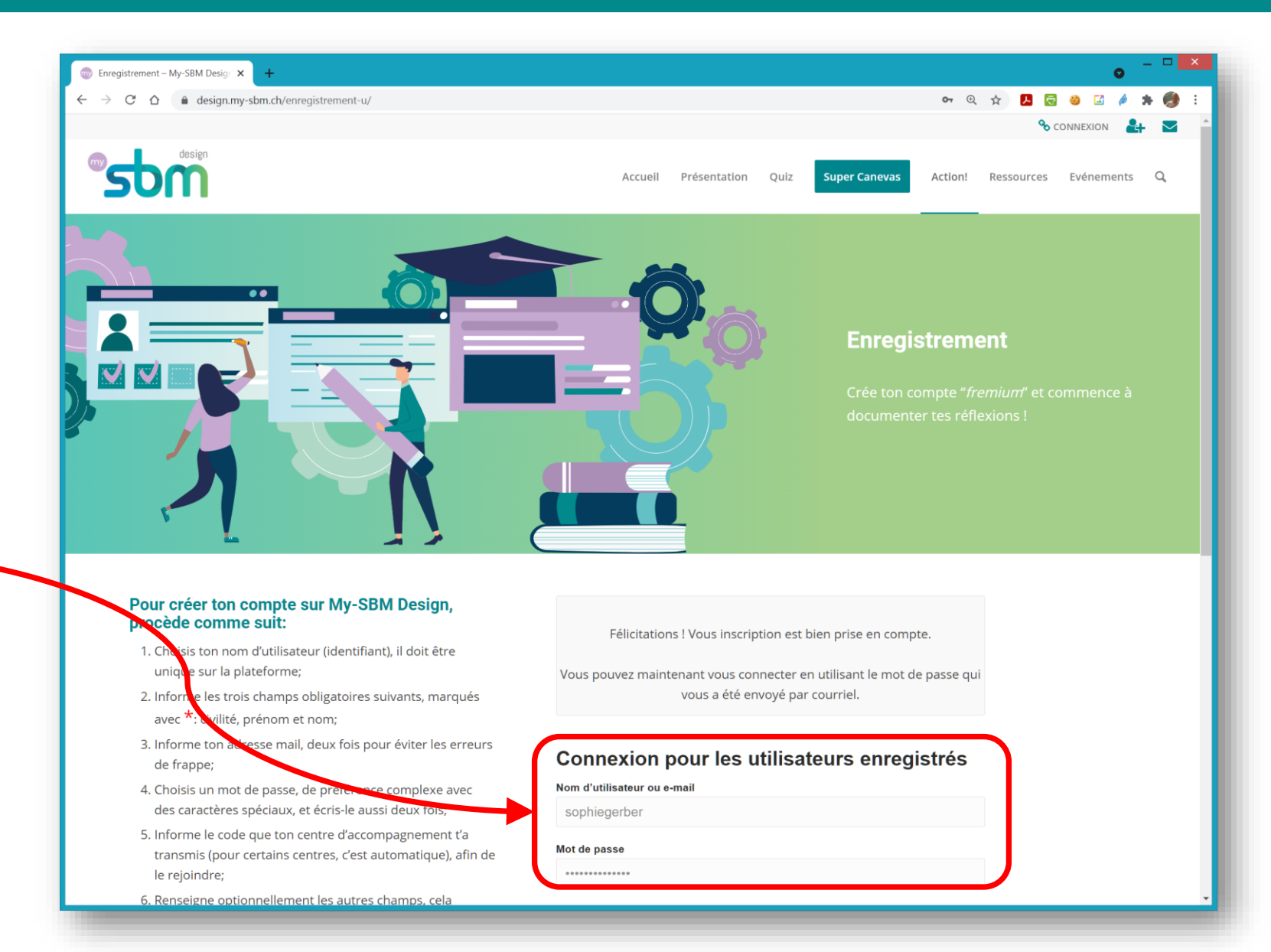

#### Fait ! Chrome te propose même de garder ton mot de passe

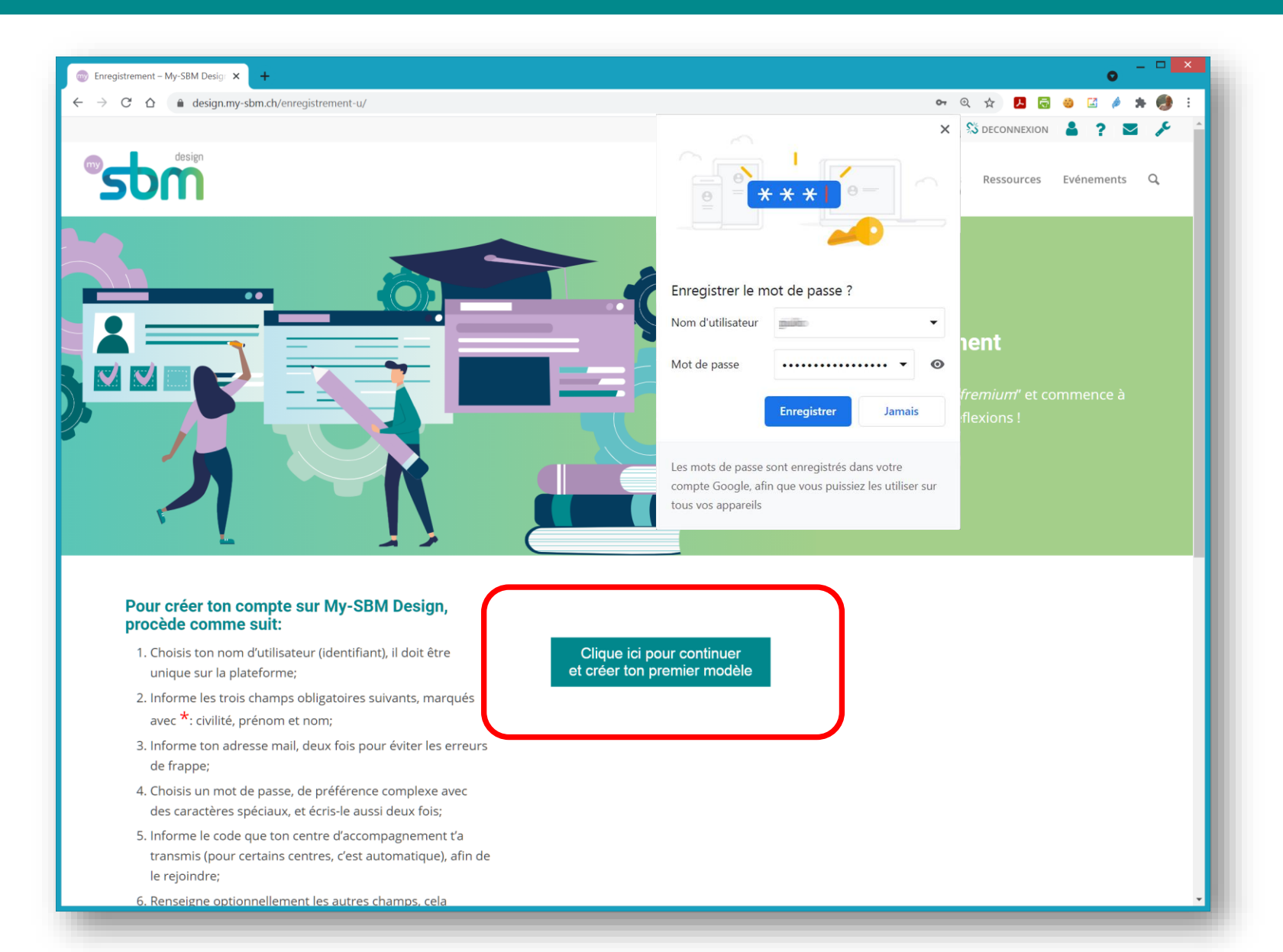

# Tu dois créer ton premier modèle

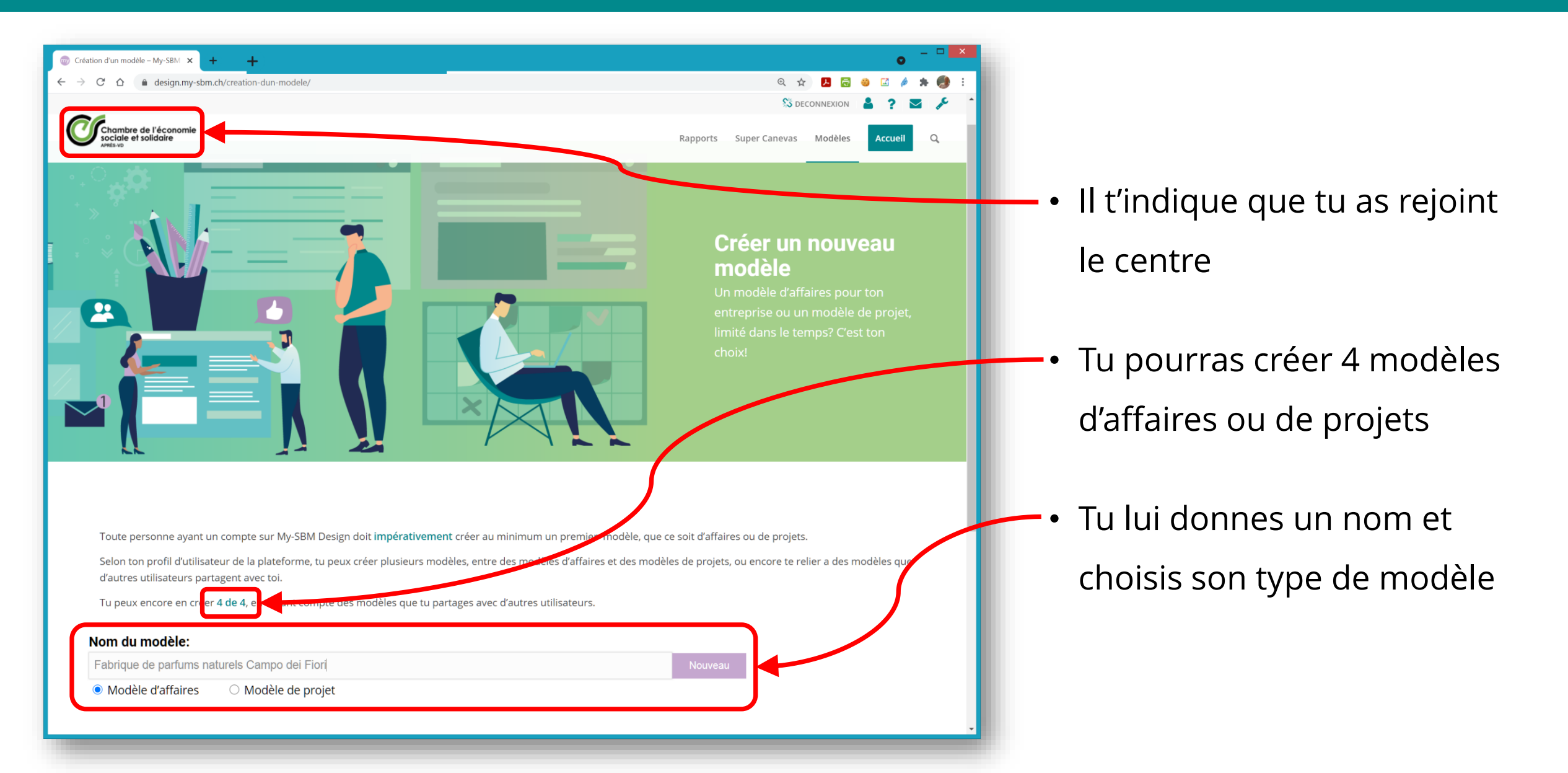

# Modèle d'affaires ou modèle de projet ?

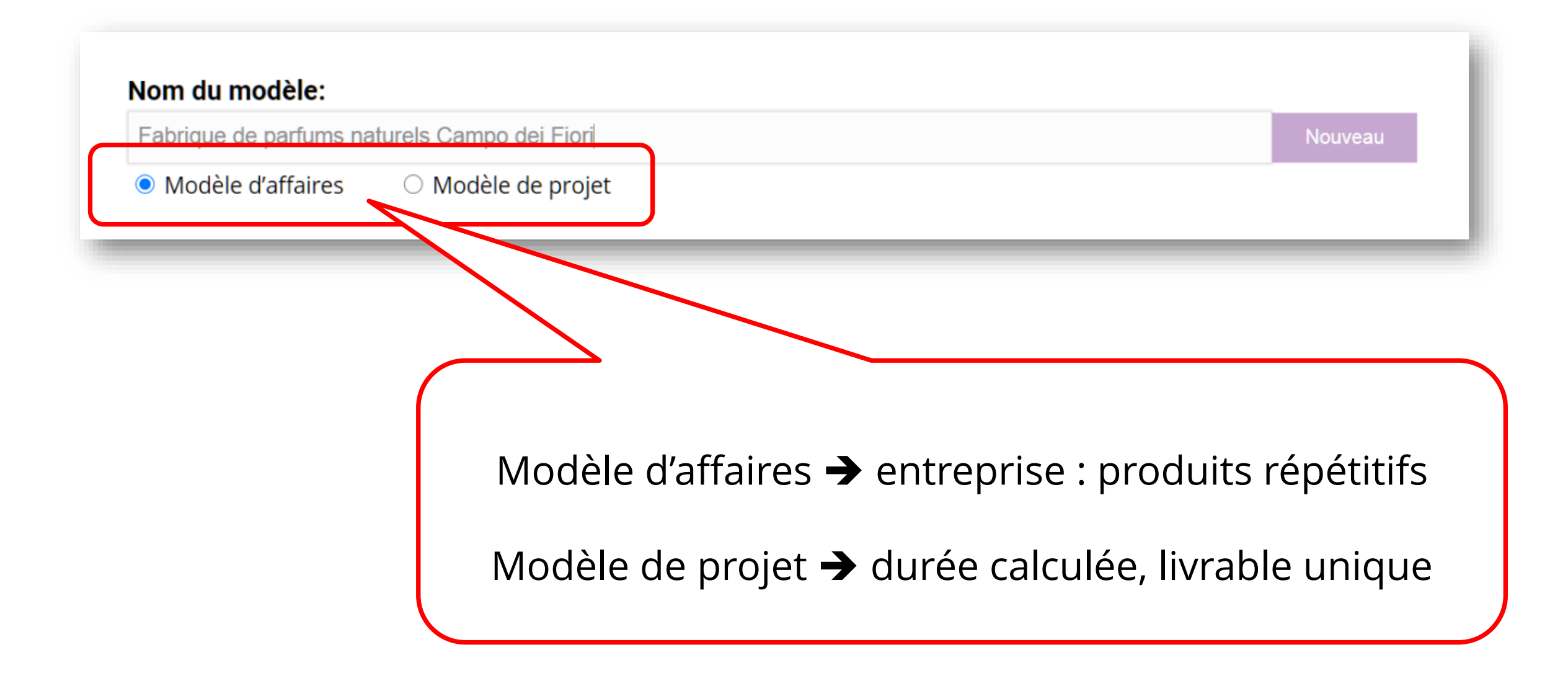

### Le modèle est créé... prêt-e pour la suite !

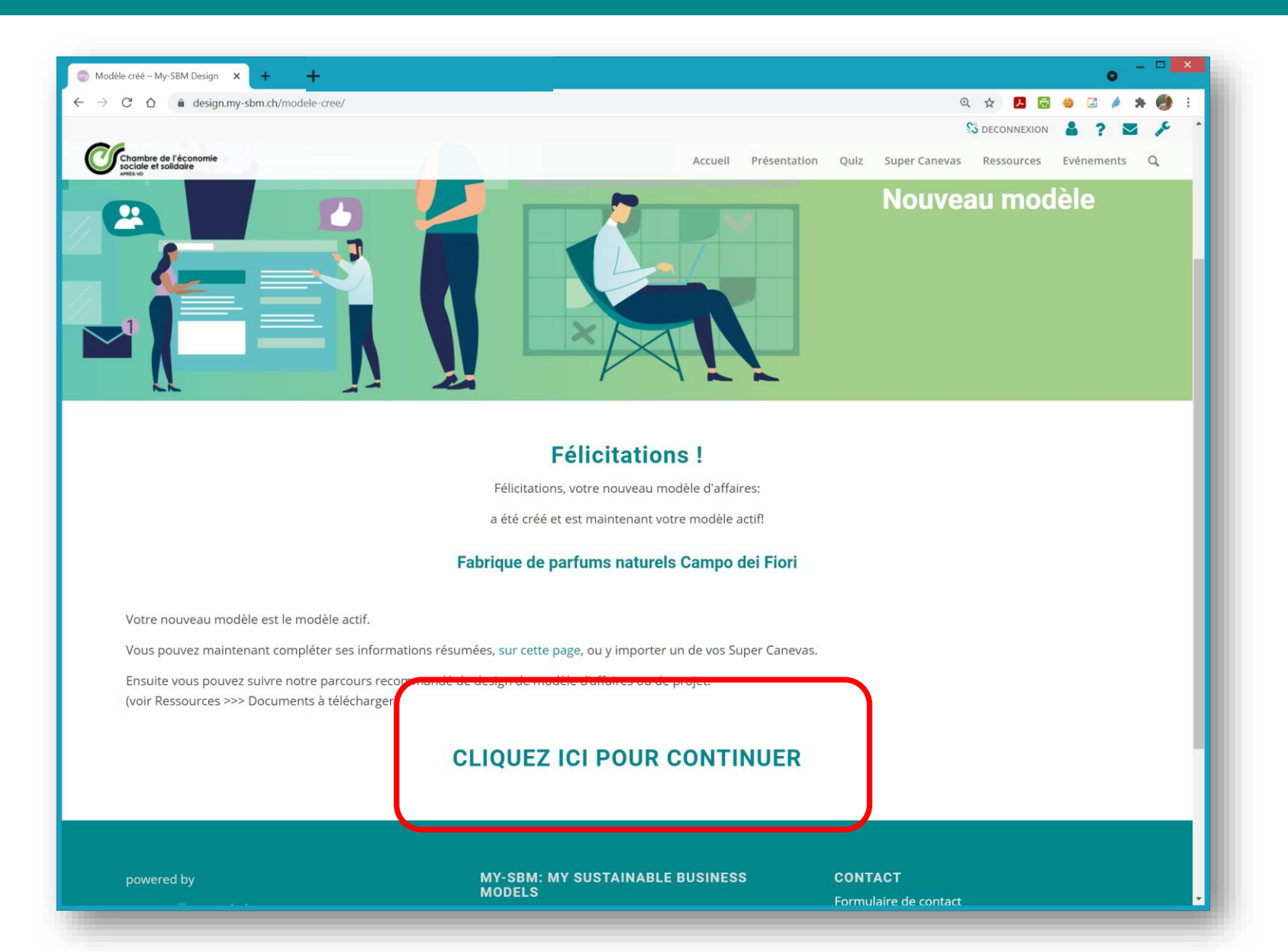

## Tu arrives sur la page de bienvenue

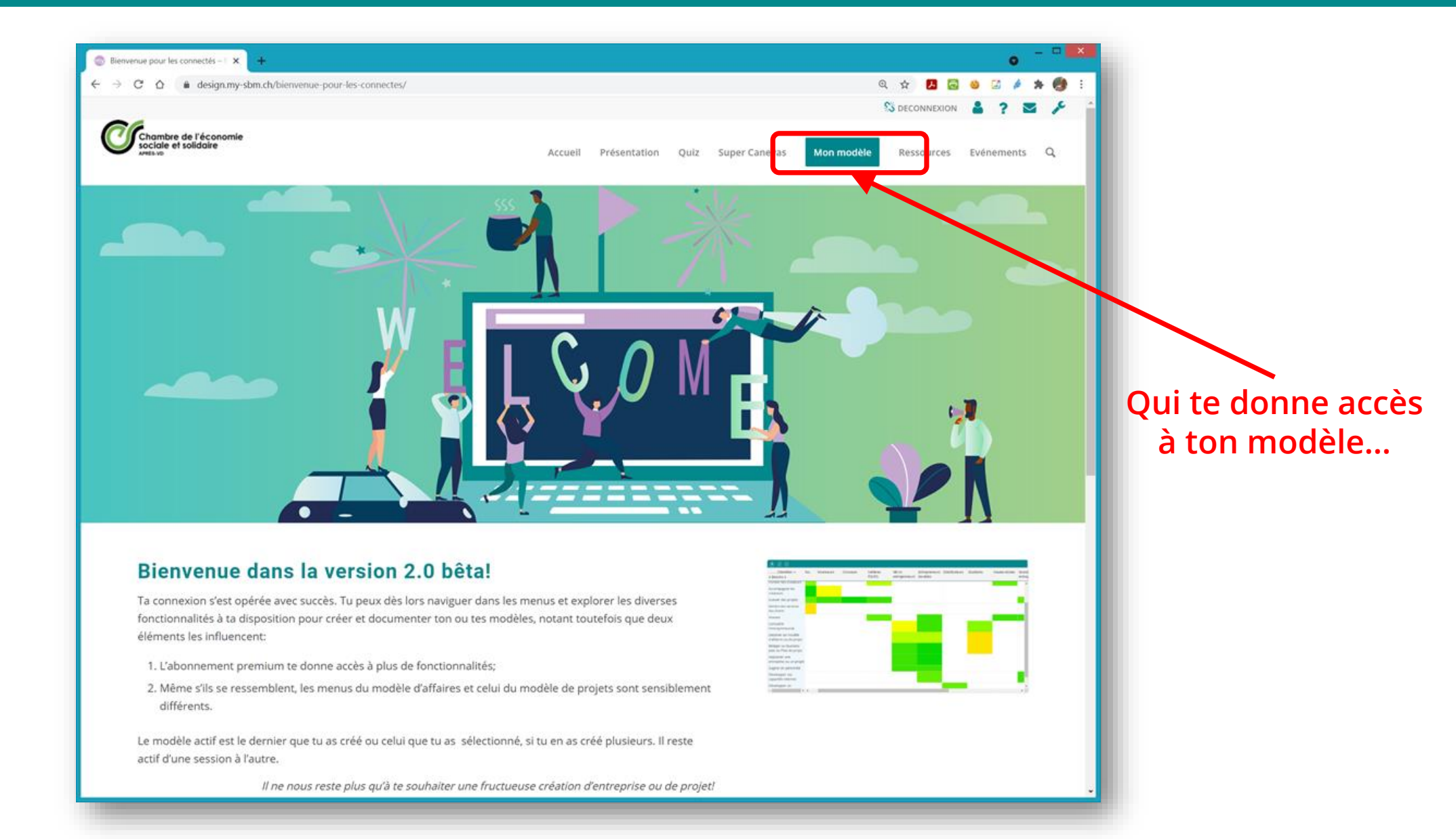

# Lorsque tu reviendras sur My-SBM Design

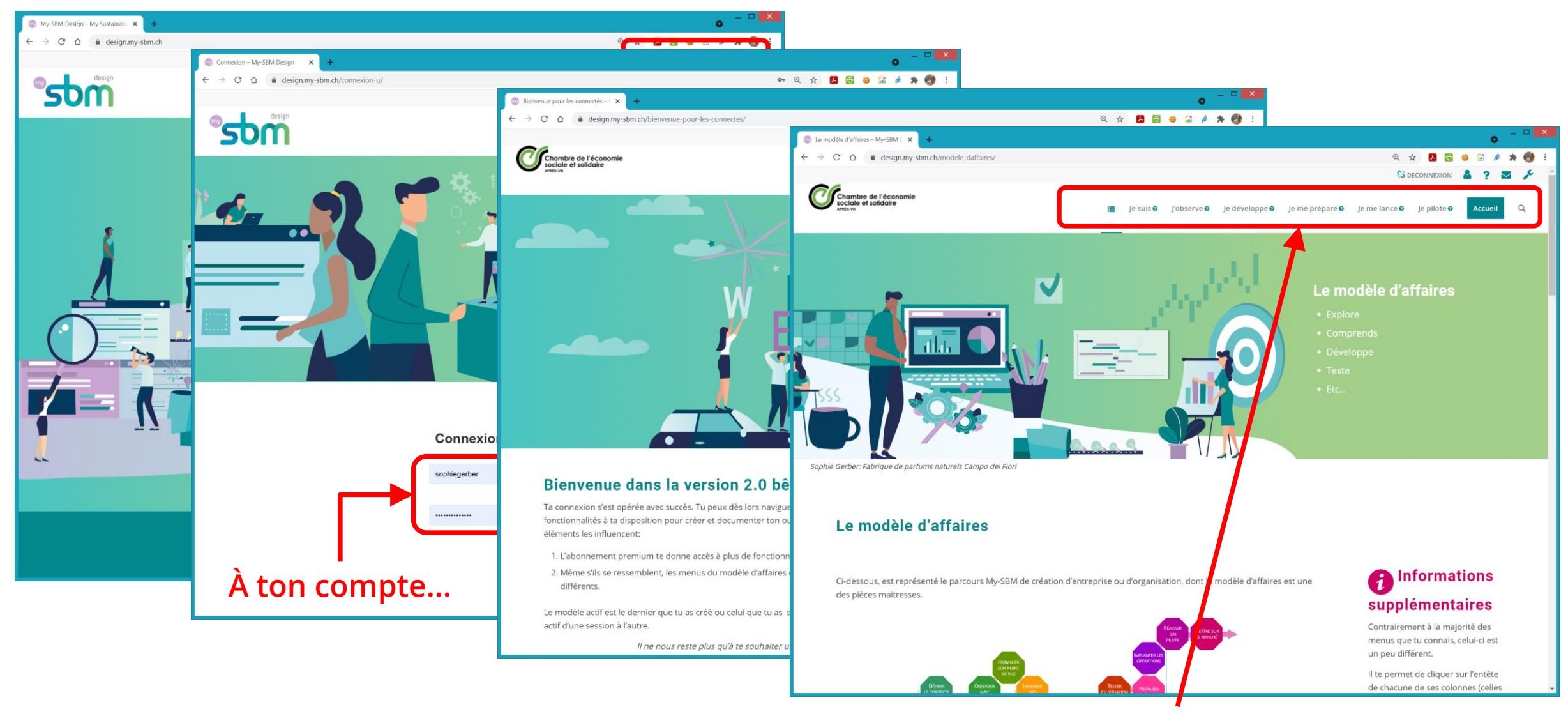

...t'amène sur la page d'accueil de ton modèle

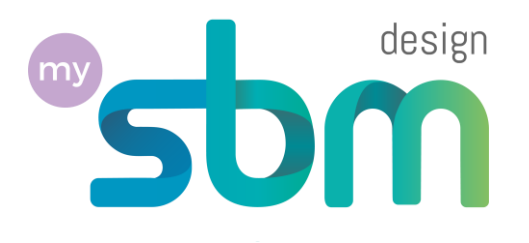

# Et maintenant, à toi de modéliser !

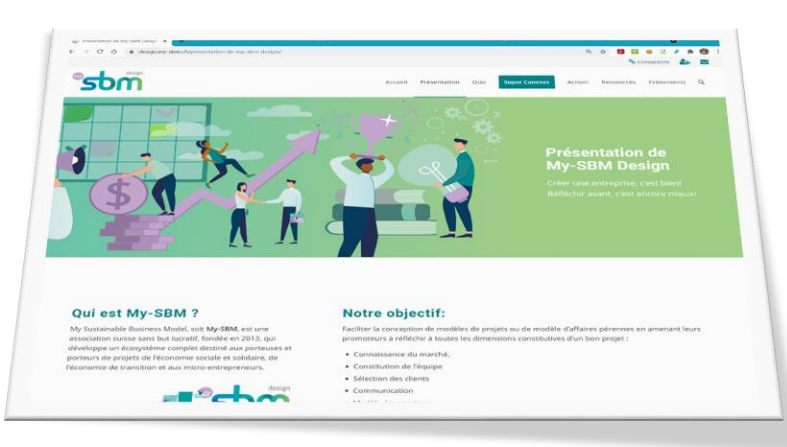